オンライン参加手順 公立千歳科学技術大学 公開講座 ZOOMウェビナー

## ウェビナーに参加する①

地域連携センターホームページに記載されているウェビナー情報のURLをクリックする。 もしくは、QRコードを読み取る。

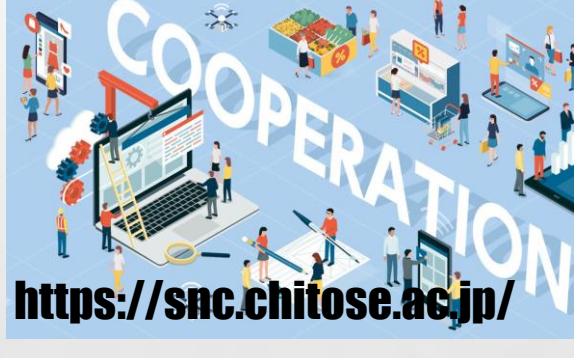

2021年度第1回 公開講座のお知らせです。

泠回より、対面・オンラインのハイブリッド開催となります。 オンラインで参加ご希望の方は申し込み不要となります。当日、以下URLより直接ご参加ください

:::公開講座オンライン参加用URL::: https://zoom.us/j/93618454938

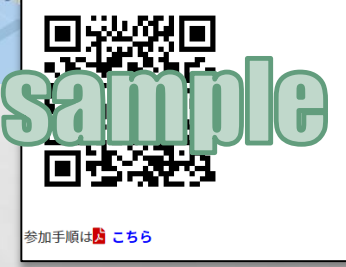

※スマートフォンで参加する場合は 事前に200Mアプリのインストールが必要となります。

# ウェビナーに参加する(2)

at at

ブラウザが起動するので、メールアドレスと名前を入 カし「webセミナーに参加」をクリックする。

#### ※ここで入力するお名前は、参加者名として表示されるものです。

| Zoom Meetings を開きますかう         | 2                         |  |  |  |  |
|-------------------------------|---------------------------|--|--|--|--|
| https://lnesic.zoom.us がこのアフ  | がこのアプリケーションを開く許可を求めています。  |  |  |  |  |
| Inesic.zoom.us でのこの           | 接続しています ×                 |  |  |  |  |
| 2                             | 電子メールアドレスと名前を入<br>力してください |  |  |  |  |
| システムダイアログが表示し<br>… クレスマイギュ    | ال-لا                     |  |  |  |  |
| 970 CK/2                      | sasaki                    |  |  |  |  |
|                               | ✓ 将来のミーティングのためにこの名前を記憶する  |  |  |  |  |
|                               | 2 名前とメールアドレスは誰に表示されますか?   |  |  |  |  |
| Zoomクライアントをインスト-<br>Zoomをダウンロ | Web セミナーに参加 キャンセル         |  |  |  |  |
| アプリケーションをダウンロードまたは調           |                           |  |  |  |  |
|                               |                           |  |  |  |  |
|                               |                           |  |  |  |  |

# ウェビナーに参加する③

1

しばらく待つとウェビナーを視聴可能な状態となります。 開始までそのままお待ちください。

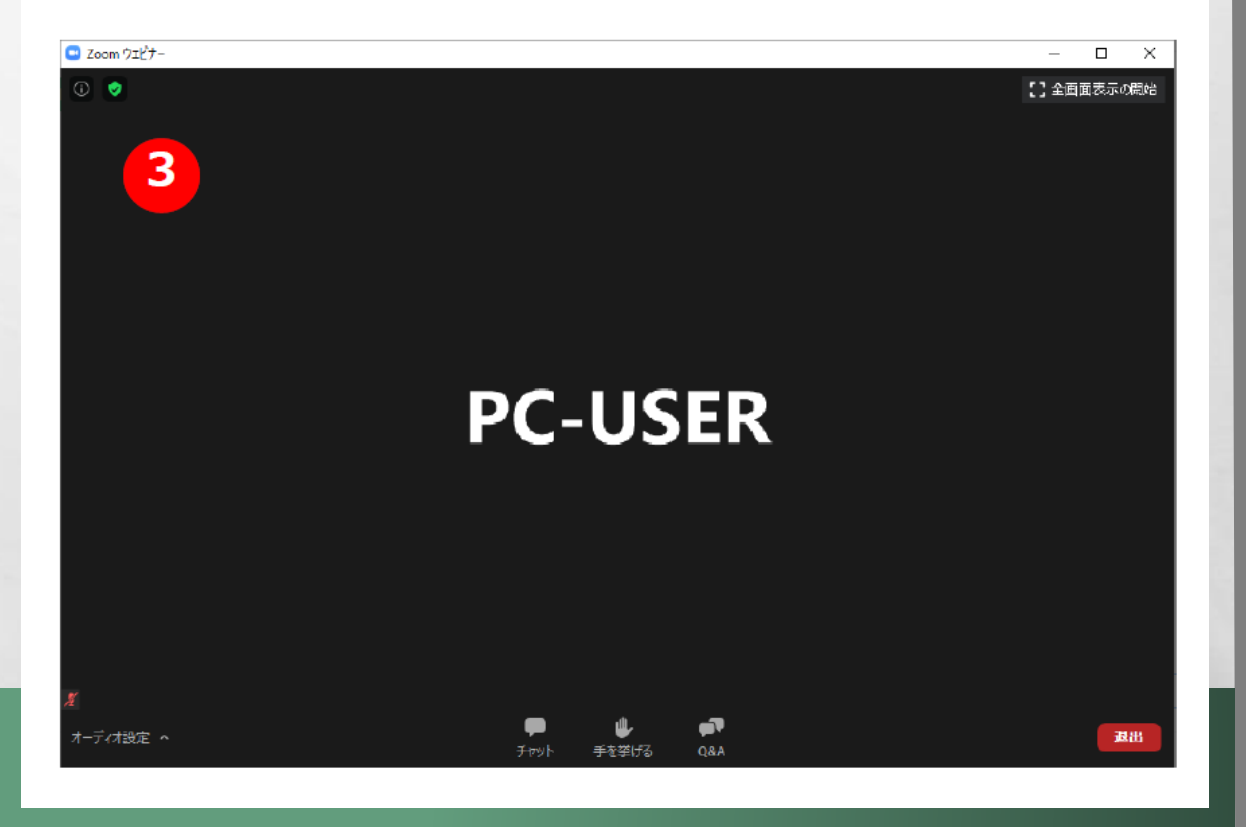

and the second

## ウェビナーから退出する

#### ①画面右下「退出」をクリックする

D. La

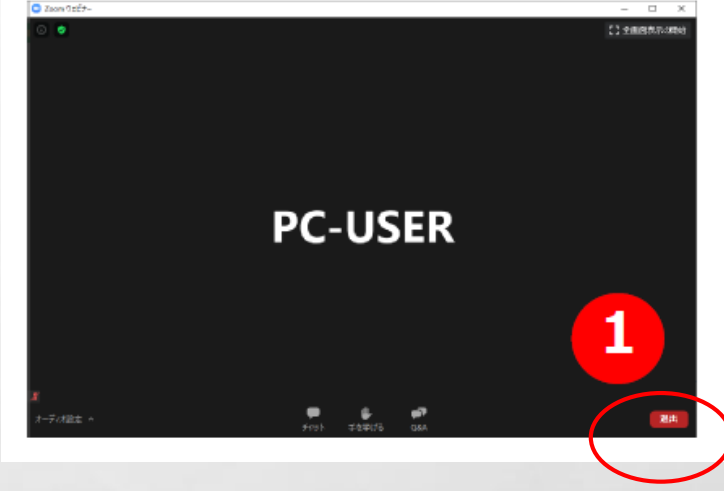

②「ミーティングを退出」を再度クリックする。 一度退出しても、開催時間内であれば再度**URL**から 参加することができます。

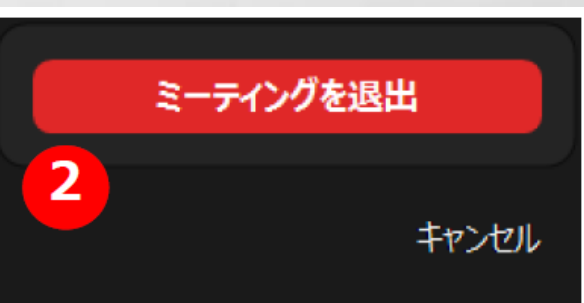

and the

# 質問する場合(Q&A機能)①

1

#### ①画面下部「Q&A」をクリックする。

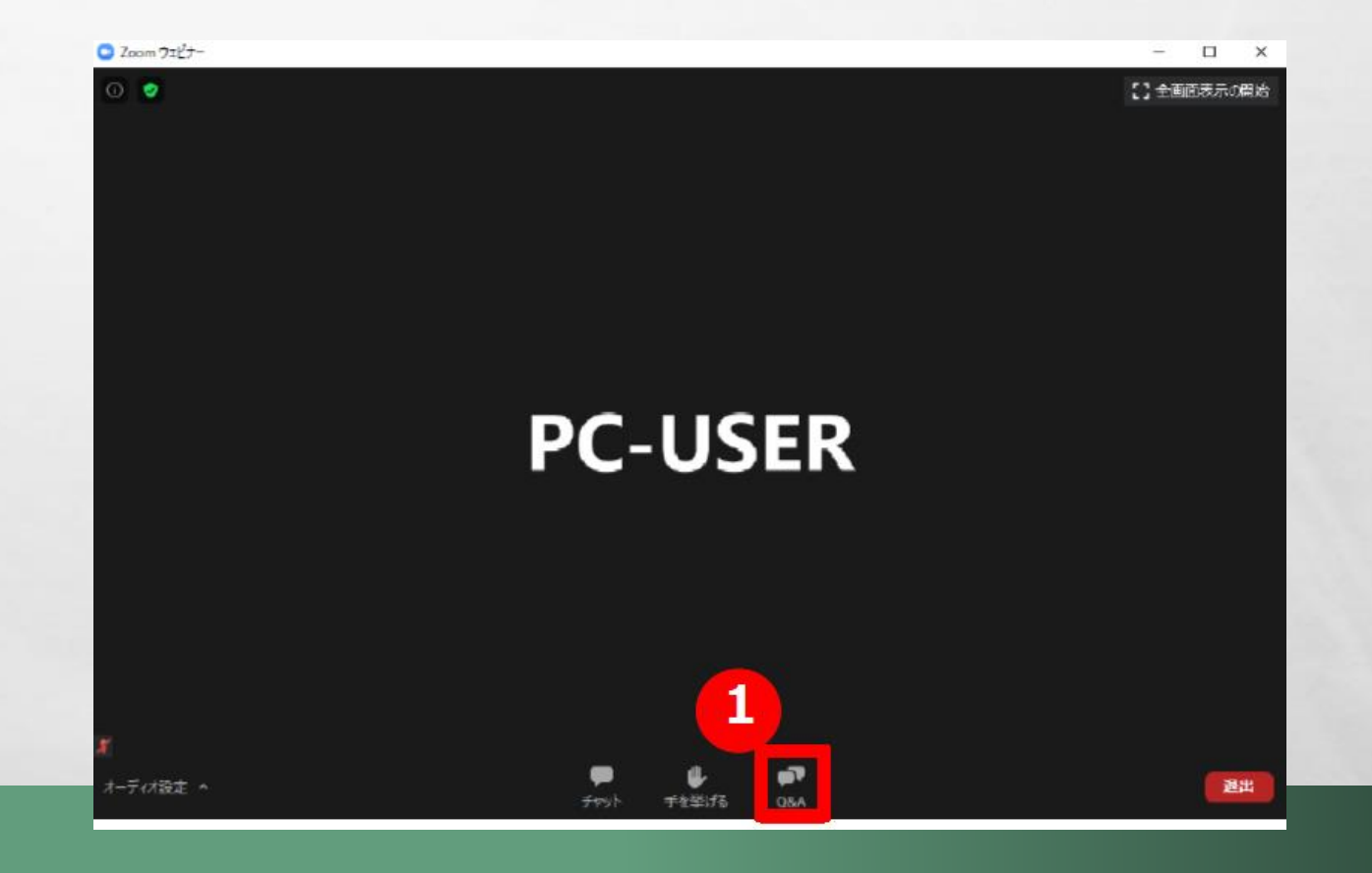

-

1999

### 質問する場合(Q&A機能)2)

at at

| ■ 質問と回答 |                        | _         |    |   | <u>و</u> اھ | 質問と回            |
|---------|------------------------|-----------|----|---|-------------|-----------------|
|         |                        |           |    |   | ③匿          | 名希望(            |
|         | ようこそ<br>ホストとパネリストに気軽(3 | 「質問してください |    |   |             |                 |
|         |                        |           |    |   |             |                 |
| 2       |                        |           |    |   |             |                 |
| ここに質問れ  | を入力します。                |           |    |   |             |                 |
| □ 匿名    | で送信                    | (++>>セル)  | 送信 | ; | 質問を入力       | 」後 <b>クリ</b> ック |
| 8       |                        |           |    | 1 |             |                 |

D. La

②「質問と回答」ウインドウ下部の入力欄に質問を記入する。③匿名希望の場合は「匿名で送信」にチェックをいれて「送信」をクリックする。

# 質問する場合(Q&A機能)③

1

South Read State

A. A.

| □ 質問と回答 - □ X<br>全ての質問 (2) 自分の質問 (2)                               | <ul> <li>④送信するとウインドウ上部に自分の質問が表示される。</li> <li>ホスト/パネリストからの回答をお待ちください。</li> <li>⑤回答が来ると、回答者の名前と文章が表示されます。</li> </ul> |                                      |  |  |  |
|--------------------------------------------------------------------|----------------------------------------------------------------------------------------------------|--------------------------------------|--|--|--|
| TH (あなた) 02:50 PM<br>ここに質問を入力します。                                  |                                                                                                    |                                      |  |  |  |
| ■ 個名視聴者 02:52 PM                                                   | ⑥「自分の質問」をクリックすると、自分の質問のみ表示できます。                                                                                    |                                      |  |  |  |
| 4<br>「H<br>ここに<br>全ては<br>全ては<br>全ては<br>の<br>「日<br>ここに、<br>うしてください… | takayuki hanawa (あなた) 02:50 PM<br>ご質問を入力します。<br>新りたたむ (1) へ<br>PC-USER 02:58 PM<br>質問に回答します。                       | ● 質問と回答 6 - □ ×<br>全ての質問(2) 自分の質問(2) |  |  |  |
| ○ 匿名で送信 キャンセル 送                                                    |                                                                                                    |                                      |  |  |  |

# 注意事項

A. A.

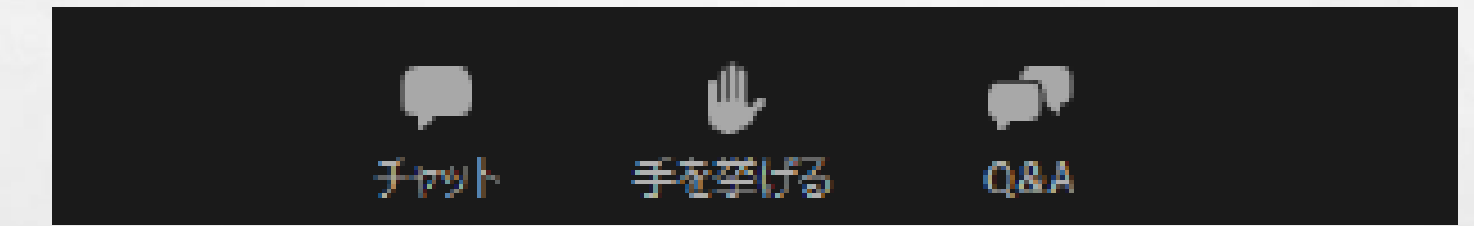

 ■参加者の音声、画像は表示されません。
 ■「チャット」、「手を挙げる」機能は使用しません。
 ■時間の都合上、すべての質問に回答できない場合もあることをご 了承ください。

A STATE OF A STATE OF A STATE

No.

-